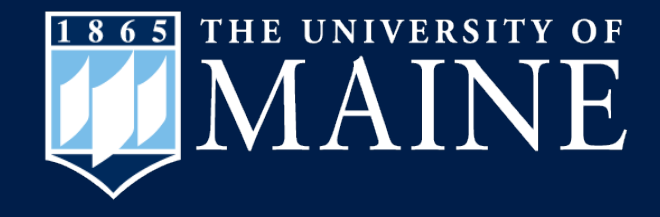

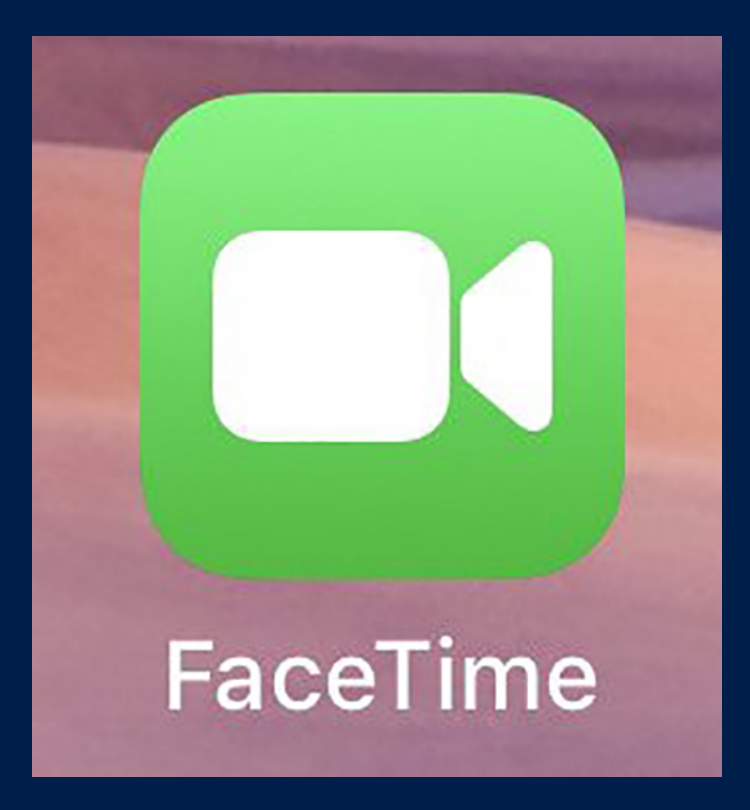

#### How to Video Chat Using FaceTime on iPhone or iPad

Center for Community Inclusion and Disability Studies

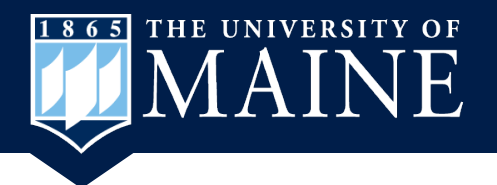

### **Open FaceTime and Invite**

 Find the FaceTime icon on your phone or iPad and open the app.

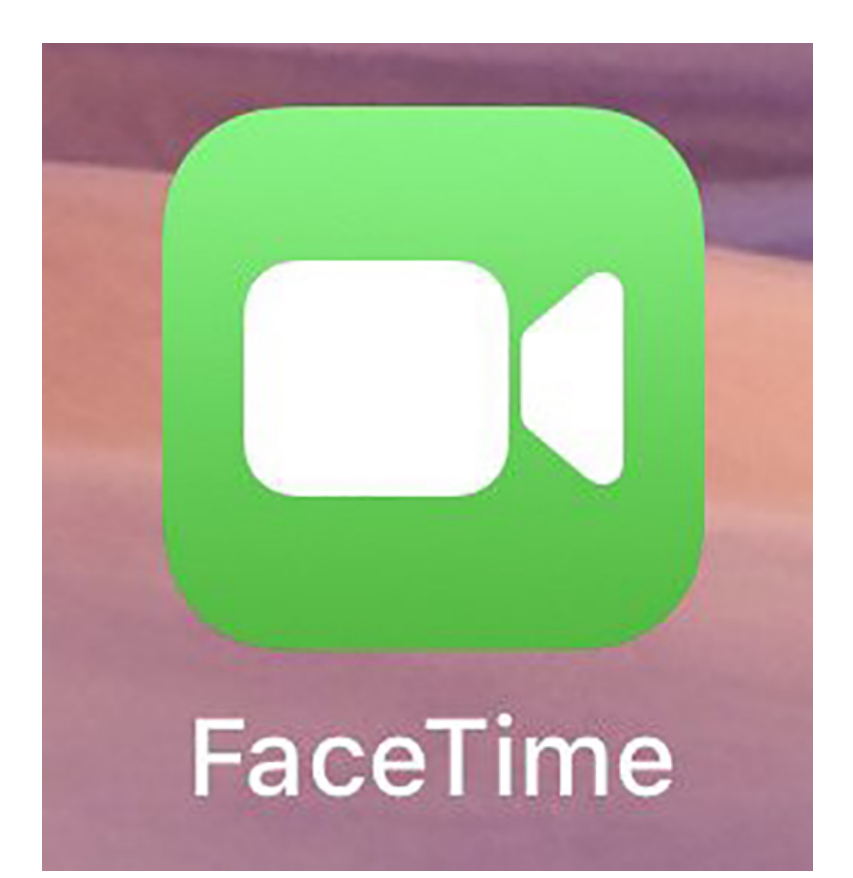

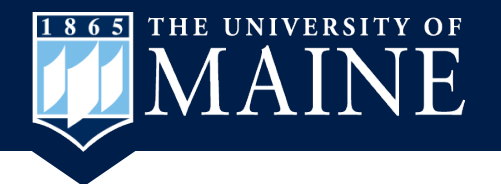

#### **FaceTime Opens**

 Touch the + sign to invite people to a Video or Audio Call.

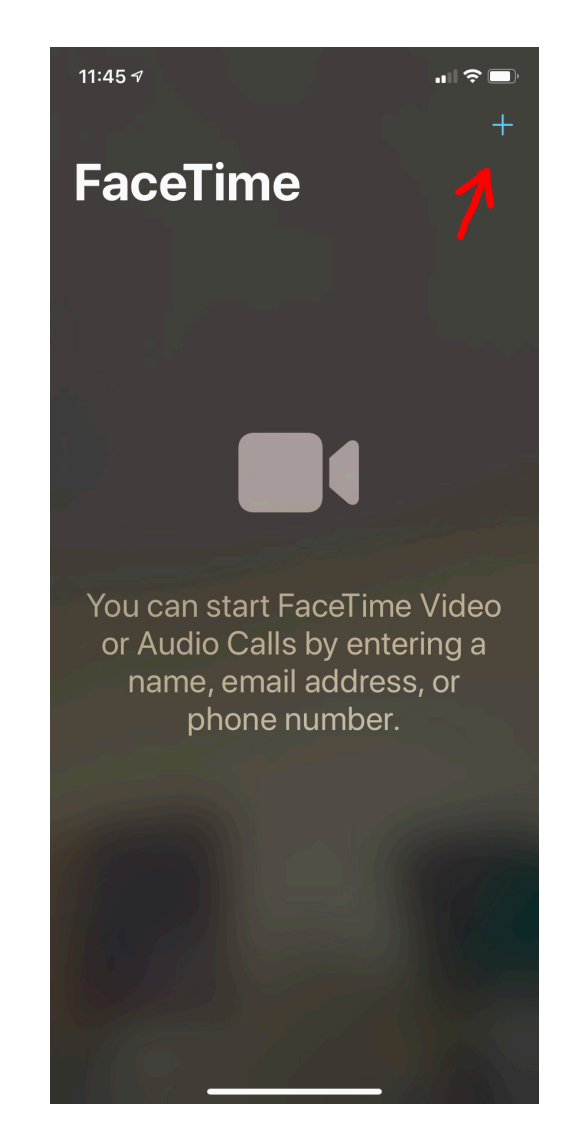

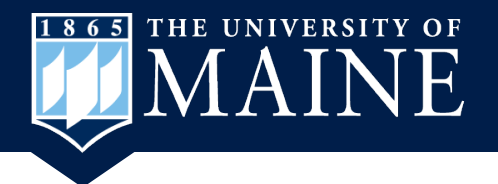

# **Type Person's Info**

Start typing the person's name, phone number or email address.

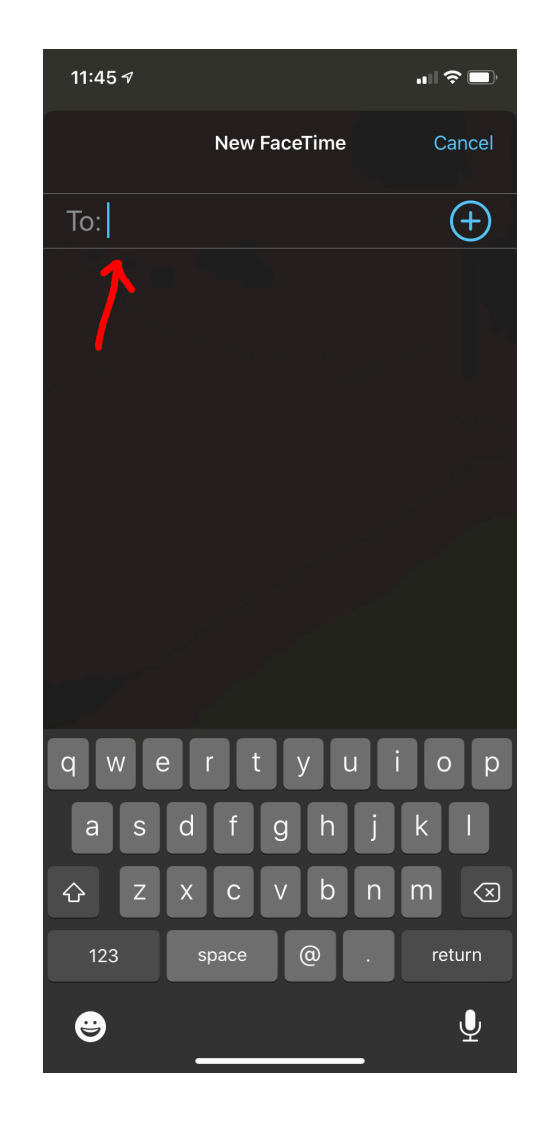

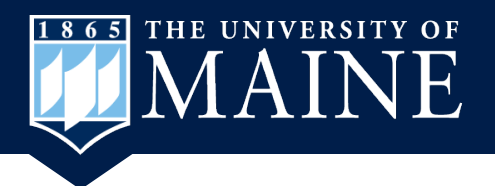

# Select Who You Want to Call

- Once you begin typing a name, contacts that match will show up.
- You can video call anyone whose name shows up in blue.
- Touch the person's name to add them.
- You can add more people by touching the + at the top.

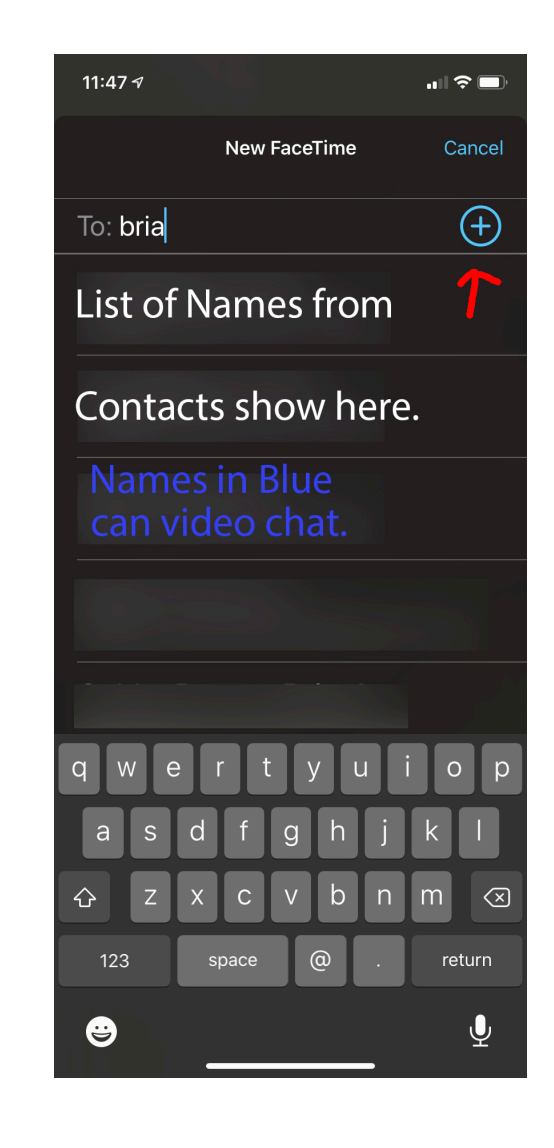

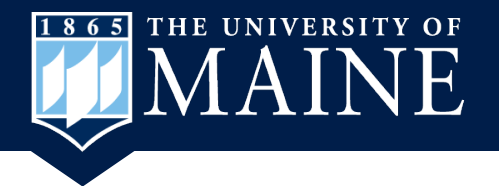

#### **Select Video**

 When the person's name has been entered touch the green Video button to begin the call.

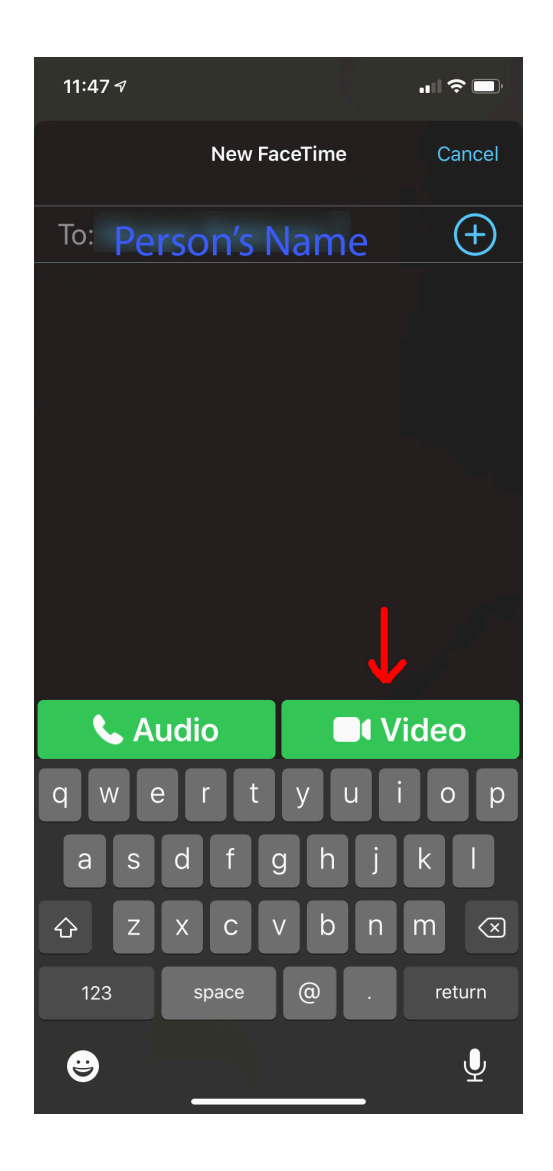

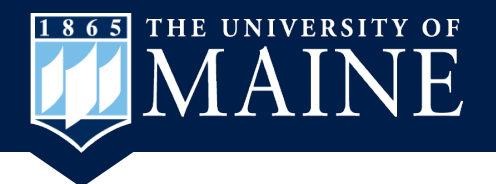

#### You are Connected

- The name and picture (if they have one) of the person will show up once they accept the call.
- End the call by touching the red circle at the bottom.
- You may need to touch the screen for the menu bar to show up.

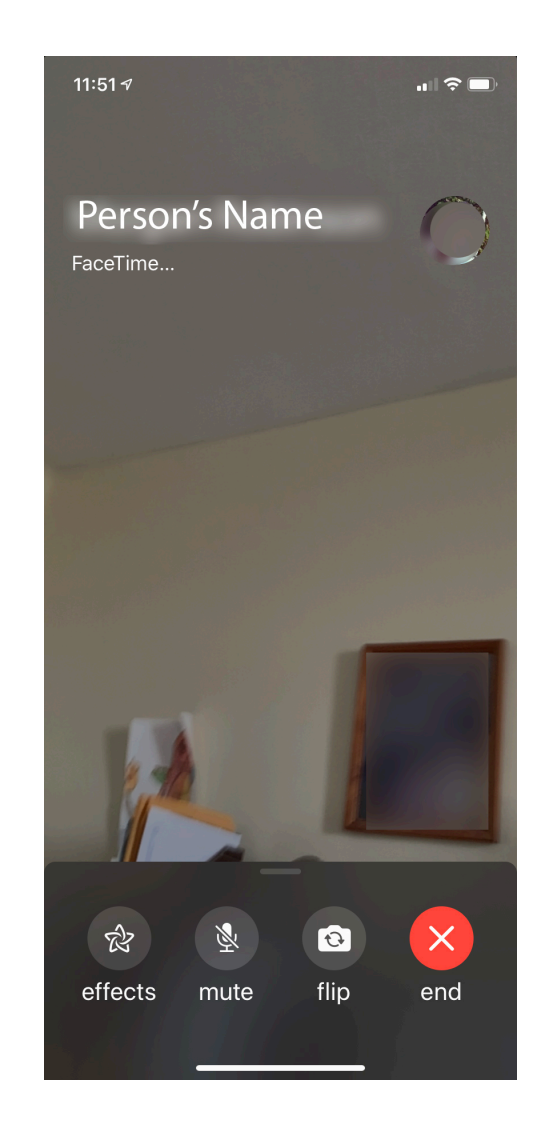